## システム情報・OS更新状態の確認方法 (Mac OS Monterey)

| C Finder ファイル 編集 表示 移 | ••• | 概要 ディスス            | プレイ   ストレージ   サポート   リソース                                                                                                    |
|-----------------------|-----|--------------------|----------------------------------------------------------------------------------------------------|
|                       |     |                    | macOS Monterey   パージョン 12.6   MacBook Air (M1, 2020)   チップ Apple M1   メモリ 16 GB   起動ディスク Macintosh HD   シリアル番号 FVFH70PTQ6LR   システムレポート |
|                       |     | ** and © 1983-2022 | Apple inc. Ali Rights Reserved. 使用計論类約2字論                                                                                              |

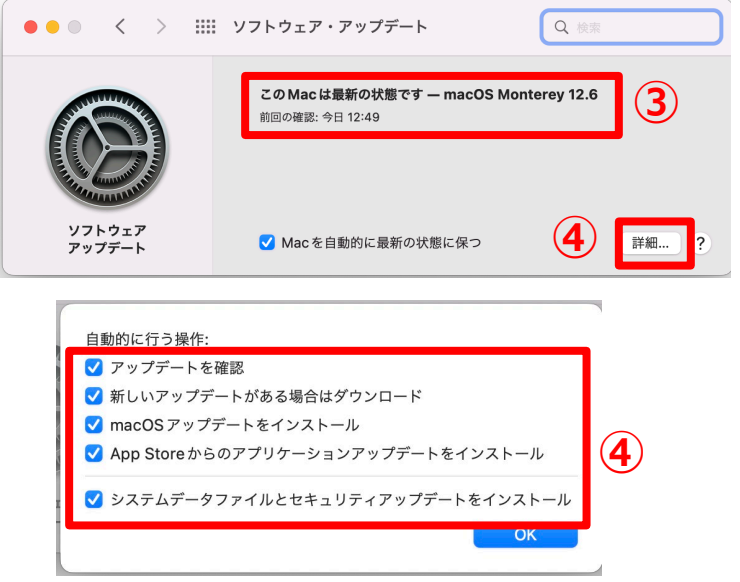

広島大学

- ② システム情報が確認できます。
- Mac OSの種類、バージョン、コン ピュータモデル名、プロセッサ情報 等が確認できます。

- ③「ソフトウェアアップデート」から OSの更新状態が確認できます。
- ④「詳細」から自動アップデートの有効を確認できます。

## How to Check the System Information and OS Updated Status (for Mac OS Monterey)

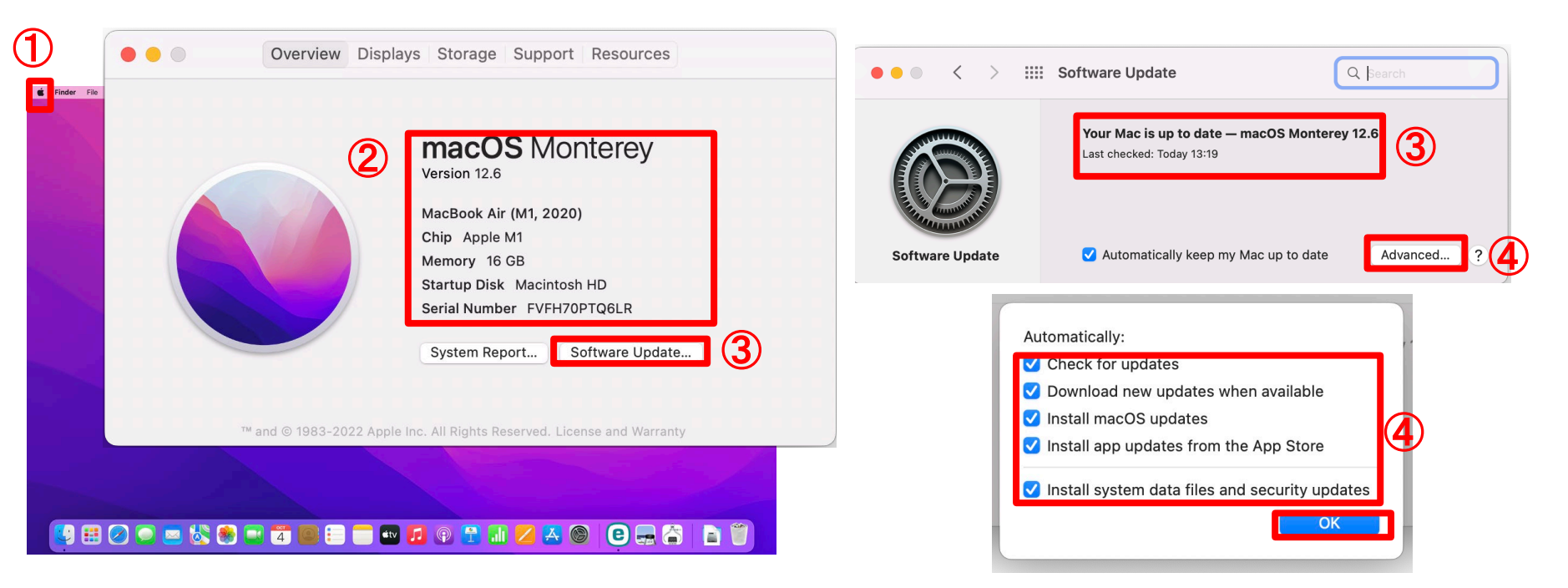

- Click on "About This Mac" from the Apple menu ( ) on the upper left corner of your screen.
- **②** Check system information.
- Type of Mac OS, computer model, processor information, etc.

③ Check the OS update status from "software update".

HIROSHIMA UNIVERSITY

 ④ Check whether automatic update is turned on or not from "Advanced".